## How to Access the Company Report

|                         |        |  | Securembox | Contacts    | Options         |            |
|-------------------------|--------|--|------------|-------------|-----------------|------------|
|                         |        |  |            |             | Account Setting | js         |
|                         |        |  |            |             | in Settings     |            |
| John Omithia Dealsheand |        |  |            |             | Downloads & T   | ools       |
| John Smith's Das        | nboard |  |            | SEND NOW    | Biometric Auth  | entication |
|                         |        |  |            | CHECK INBOX | Support Desk    |            |

From the Account Main Menu, mouse over "**Options**" and select "**Company Admin Settings**" from the drop down options.

| Subscription: Corporate     Renews On: 1/1/2015 11:59:00 PM     Company: Privacy Data Systems     Image: Company Information User Accounts     Company Information User Accounts     Company Report     View Report     Export To Excel                     | Company        | ✓ Save Changes × Cancel                                                      |
|----------------------------------------------------------------------------------------------------|----------------|------------------------------------------------------------------------------|
| Renews On:       1/1/2015 11:59:00 PM         Company:       Privacy Data Systems         Image: Company Information       User Accounts         Company Information       User Accounts         Company Report         View Report         Export To Excel | Subscription:  | Corporate                                                                    |
| Company: Privacy Data Systems Company Information User Accounts Company Reporting Secure Inboxes My Billing Information Outlook Add-In Settings Company Report View Report Export To Excel                                                                  | Renews On:     | 1/1/2015 11:59:00 PM                                                         |
| Company Information       User Accounts       Company Reporting       Secure Inboxes       My Billing Information         Outlook Add-In Settings         Company Report         View Report       Export To Excel                                          | Company:       | Privacy Data Systems                                                         |
| Outlook Add-In Settings Company Report View Report Export To Excel                                                                                                    | Company Inforn | nation User Accounts Company Reporting Secure Inboxes My Billing Information |
| View Report Export To Excel                                                                                                    | Company Rep    | ort                                                                          |
|                                                                                                    |                | French Te French                                                             |

On the **"Company Settings**" page, click on the **"Company Reporting"** tab. Next, select the type of report you would like to access. A "View" is available that will open the company report in a browser window. In addition, the company report can be exported to Microsoft Excel.

| Compan   | y Information User Accounts Compa  | ny Reporting   | Secure In   | box My Billing   | Information     |              |                           | _                        |          |
|----------|------------------------------------|----------------|-------------|------------------|-----------------|--------------|---------------------------|--------------------------|----------|
| Compa    | ny Report                          |                |             |                  |                 |              |                           |                          |          |
| <u>۱</u> | /iew Report C Export To Exc        | cel            |             |                  |                 |              |                           |                          |          |
| ſ        | https://www.pryacydatasystems.net/ | /admin_compa   | ny_settings | _helper_2.aspx - | Windows Interne | et Explorer  |                           |                          |          |
| - 1      | https://www.privacydatasystems.net | t/admin_comp   | any_setting | s_helper_2.aspx  |                 |              |                           |                          |          |
| - 1      | File Edit View vorites Tools       | Help           |             |                  |                 |              |                           |                          |          |
| - 1      | Company - ABC Cardiology R         | leport - 04/]  | 18/2013 8   | :37:25 PM        |                 |              |                           |                          |          |
| -        |                                    |                |             |                  |                 |              |                           |                          |          |
|          | User Name                          | Last Name      | First Name  | Is Active?       | Rate Plan       | Account Type | Last Login                | Last<br>SecurePackage    | Se<br>Se |
|          | Unreg_UVE2_11-7-2012@pdsteam.com   | Test_Blackburn | Test_Unreg2 | False            | Yearly          | Corporate    | 11/07/2012<br>10:04:11 PM | 11/07/2012<br>9:51:54 PM | 1        |
|          | UnRegisteredUserTest23@pdsteam.com | Smith          | John        | False            | Yearly          | Corporate    | 11/08/2012<br>9:17:05 PM  | 11/08/2012               | <b>1</b> |

The company report will provide information for all users including the current account status and usage.

Q